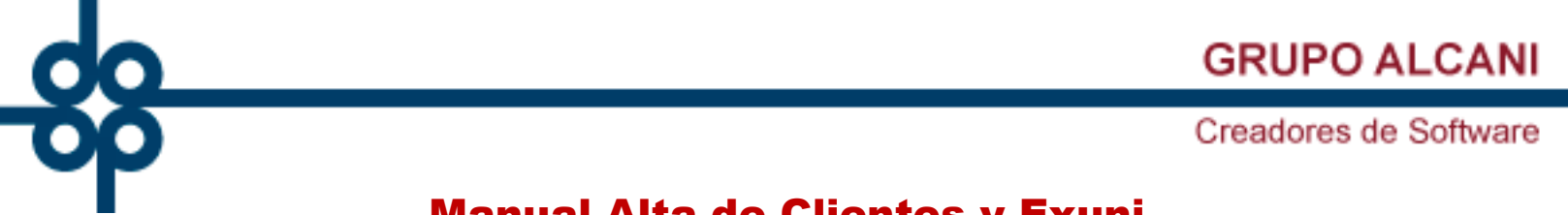

## Manual Alta de Clientes y Exuni

Creación de un Expediente por medio de Constancia de Situación Fiscal

Bienvenido al sistema integral de administración de notarías PROTOCOLUS Sistema de Consulta de Personas Vinculadas (UIF) **Acceso Archivos** 

2.-Ingresr al submenú 1 (Creación y mantenimiento de expedientes).

1.-El usuario deberá ingresar al menú dos (Expedientes y escrituras).

| Herramientas del sistema | Expedientes<br>y escrituras por cobrar catalogos por pagar Banco | s Cotejos y 2dos Directorio telefónico, pendientes y entregas                                                    |  |  |
|--------------------------|------------------------------------------------------------------|----------------------------------------------------------------------------------------------------|--|--|
| Contraction of the owner | 1 Creación y mantenimiento de expedientes                        |                                                                                                    |  |  |
|                          | 2 Consulta de avance de trámites x expediente                    |                                                                                                    |  |  |
|                          | 3 Consulta de expedientes pdtes de trámites                      |                                                                                                    |  |  |
|                          | 4 Cálculo de cuenta previa y presupuestos                        |                                                                                                    |  |  |
| Dian                     | 5 Asignar escritura y generar cta definitiva                     |                                                                                                    |  |  |
| Bien                     | 6 Registro de fecha de firma definitiva                          |                                                                                                    |  |  |
|                          | 7 Cancelación de escritura y cuenta                              |                                                                                                    |  |  |
|                          | 8 Consulta de nombres en el archivo de índices                   |                                                                                                    |  |  |
| Sist                     | 9 Relaciones y consultas de expedientes                          | IF) Acceso Archivos                                                                                              |  |  |
|                          | 10 Consulta de expedientes sin fecha prog. de firma              |                                                                                                    |  |  |
|                          | 11 Consulta de expedientes programados para firma                | and the second second second second second second second second second second second second second second second |  |  |

#### 3.-Despues seleccionaremos la opción MANT. CLIENTES.

| Herramientas<br>del sistema | Expedientes<br>y escrituras       Cuentas<br>por cobrar       Reportes y<br>catalogos       Cuentas<br>por pagar       Bancos<br>testimonios       Directorio telefónico,<br>pendientes y entregas |
|-----------------------------|----------------------------------------------------------------------------------------------------|
|                             | Mantenimiento al archivo de Expedientes                                                                                                    |
|                             | VALIDAR FORMA                                                                                                    |
| CAR DEL EXP.                | LISTA CLIENTES EJECUTA FIN DE PROCESO                                                                                                    |
| P № EXPEDIENTE : [          |                                                                                                    |
| O DE OPERACIÓN:             | v                                                                                                    |
| ÓDIGO DE CLIE <b>N</b> TE:[ | TIPO DE PROTOCOLO                                                                                                    |
| ABOGADO:                    | ✓ ASISTENTE: pendiente de asignar. ✓                                                                                                    |
| BUFETE:                     | RESPONSABLE:                                                                                                    |
| IDAD FEDERATIVA:            | V MUNICIPIO: V                                                                                                    |
|                             | ~                                                                                                    |

ventas@alcani.com.mx

Molino #13, Nextitla, C.P 11420, Miguel Hidalgo, Ciudad de México

📞 52 55 5211 8787 🛛 🌐 www.alcani.com.mx

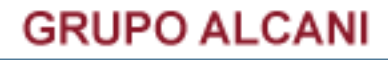

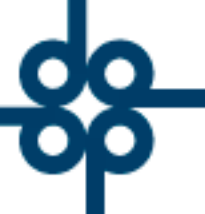

#### 4.-Seleccionamos la opción EXUNI DIGITAL.

|                                        | Herramientas<br>del sistema         Expedientes<br>y escrituras         Cuentas<br>por cobrar         Nepotes y<br>catalogos         Categos<br>por pagar         Coteljos y 2dos<br>testimorilos         Directorio telefónico,<br>pendientes y entregas                                                                                                    |  |  |  |  |  |  |  |
|----------------------------------------|----------------------------------------------------------------------------------------------------|--|--|--|--|--|--|--|
| EVUNT DIGITAL                          | Mantenimiento al archivo de Expedientes                                                                                                    |  |  |  |  |  |  |  |
| EXONI DIGITAL                          |                                                                                                    |  |  |  |  |  |  |  |
|                                        | VALIDAR FORMA                                                                                                    |  |  |  |  |  |  |  |
|                                        | EXUNI DIGITAL LISTA CLENTES COMENTANIOS < CLENTE PREV SIG. CLIENTE > EJECUTA FIN DE PROCESO                                                                                                    |  |  |  |  |  |  |  |
|                                        | CLIENTE NO TIENE EVINI (/ EDIODD)                                                                                                    |  |  |  |  |  |  |  |
|                                        | LOS REGISTROS DE CLIENTES PUEDEN BUSCARSE POR SU CÓDIGO, REC O CURP                                                                                                    |  |  |  |  |  |  |  |
| CÓDIGO CLIENTE: *                      | R.F.C.: Verificación de contribuventes en el SAT                                                                                                    |  |  |  |  |  |  |  |
| TIPO:                                  | V BUFETE: V ABOGADO: V                                                                                                    |  |  |  |  |  |  |  |
| FORMA DE PAGO                          | POR DEFINIR (99) V USO CFDI: GASTOS EN GENERAL (603) V                                                                                                    |  |  |  |  |  |  |  |
| DENOMINACIÓN:                          |                                                                                                    |  |  |  |  |  |  |  |
| CONTINUACION DENOMINACIÓN:             | RÉGIMEN FISCAL: PENDIENTE DE SELECCIONAR                                                                                                    |  |  |  |  |  |  |  |
|                                        | MUESTRA DOMICILIOS:                                                                                                    |  |  |  |  |  |  |  |
| CALLE                                  |                                                                                                    |  |  |  |  |  |  |  |
| COLONIA / POBLACIÓN:                   | DELEGACIÓN:                                                                                                    |  |  |  |  |  |  |  |
| ESTADO:                                | CÓDIGO POSTAL: PAÍS: V                                                                                                    |  |  |  |  |  |  |  |
| TELÉFONOS:                             | NACIONALIDAD MEXICANO V REGIMEN DE IVA 1 01600 V                                                                                                    |  |  |  |  |  |  |  |
| EMAIL (1):                             | EMAIL (2):                                                                                                    |  |  |  |  |  |  |  |
| PÁGINA WEB:                            | MONEDA: 1 PESOS ??/100 M.N.                                                                                                    |  |  |  |  |  |  |  |
| ¿LLEVA COMPLEMENTO PARA CAN            | DIDATOS Y PARTIDOS POLÍTICOS DEL INE?   NO V                                                                                                    |  |  |  |  |  |  |  |
| NOMBRE                                 |                                                                                                    |  |  |  |  |  |  |  |
| * PARA NUEVOS REGISTROS DE CLIE        | NTES, CREAR PREVIAMENTE EXUNI DIGITAL (LFPIORPI). EL SISTEMA EXTRAERÁ EN FORMA AUTOMÁTICA CURP, NOMBRE(S) Y APELLIDOS. EL CÓDIGO DE CLIENTE SERÁ                                                                                                    |  |  |  |  |  |  |  |
| SUGERIDO.                              | The set of the set of the set of |  |  |  |  |  |  |  |
| Para consultar la CURP ingrese en la s | iguiente liga http://consultas.curp.gob.mx/curp.SP/                                                                                                    |  |  |  |  |  |  |  |
|                                        |                                                                                                    |  |  |  |  |  |  |  |

#### 5.-Una vez dentro, seleccionar el tipo de anexo de acuerdo al tipo de cliente. Nota: Este proceso solo aplica con anexos 3 y 4.

| [                  | VALIDAR FORMA                                                                               |
|--------------------|---------------------------------------------------------------------------------------------|
|                    | CONSULTA EXUNI'S FIN DE PROCESO                                                             |
|                    |                                                                                             |
|                    | EXPEDIENTE UNICO DE IDENTIFICACION (EXUNI)                                                  |
| LEY FEDERAL PARA L | A PREVENCIÓN E IDENTIFICACIÓN DE OPERACIONES CON RECURSOS DE PROCEDENCIA ILÍCITA (LFPIORPI) |
|                    | PARA CREAR UN EXPEDIENTE ÚNICO DE IDENTIFICACIÓN INDIQUE SI EL CLIENTE O USUARIO ES:        |
|                    | PERSONA FÍSICA NACIONAL O EXTRANJERO RESIDENTE TEMPORAL / PERMANENTE CON CURP (ANEXO 3) 🔿   |
|                    | PERSONA MORAL MEXICANA O DE DERECHO PUBLICO (ANEXOS 4/4BIS) 💿                               |
|                    | PERSONA FISICA EXTRANJERA VISITANTE SIN CURP (ANEXO 5)                                      |
|                    | PERSONA MORAL EXTRANJERA SIN RFC O EMBAJADAS (ANEXOS 6/6BIS)                                |
|                    | ENTIDAD FINANCIERA O PERSONA CON RÉGIMEN SIMPLIFICADO (ANEXOS 7/7BIS) 🔘                     |
|                    | FIDEICOMISO (ANEXO 8)                                                                       |
|                    | PERSONA MORAL MEXICANA O DE DERECHO PUBLICO (ANEXOS 4/4BIS)                                 |
|                    | ė es una persona moral mexicana de derecho público ? ΝΟ Υ                                   |

5.1.-Si el cliente es Persona Física (Anexo 3), aparecerá lo siguiente:

5.2.-Si el cliente es Persona Moral (Anexo 4/4 BIS), aparecerá lo siguiente:

| 1) PARA CREAR EXUNE:                                                                                                    | PERSONA MORAL MEXICANA O DE DERECHO PUBLICO (ANEXOS 4/4BIS)                                                                                                    |
|----------------------------------------------------------------------------------------------------|----------------------------------------------------------------------------------------------------|
| CARGAR CIRP DICTE (CÉDILLA DE IDENTIFICACIÓN ESICIAL DEL SAT) EN FORMATO POF 1 DIG EN EL SERVIDOR                                                   | ¿ ES UNA PERSONA MORAL MEXICANA DE DERECHO PÚBLICO ? NO ♥                                                                                                    |
| CARGAR CONSTANCIA DE CURP POF O CEP POF I POG<br>Obtener cump en formanto pof deside el portal<br>http://consultas.cump.qub.mu/Cump\$9/             | A) GALELENONNE (190 DE CHILALENN DE LONIL)<br>A) Captura Manual O o b) Mediante carga de Cif (cédula de identificación fiscal del Sat) ®<br>Cargar Cif en Formato Pof o Jag e Indicar Giro y tipo de persona Moral Cargar (1f Pof i Jag |
| 2) CAPTURAR R.F.C. (OPCIDINAL):                                                                                                    | FECHA CONSTITUCIÓN:                                                                                                    |
| 3) REGISTRAR ACTIVIDAD ECONÓNICA                                                                                                    | GIR0:                                                                                                    |
| 4) REGISTRAR GENERALES Y APODERADO (OPCIONAL) +                                                                                                    | TIPO DE PERSONA MORAL: V<br>2) REGISTRAR DOMICILIO Y APODERADO (OPCIONAL) +                                                                                                    |
| S) PRESIONAR BOTÓN "CREA EDUNT" (CREA EDUNT" (NOTA: LA CONSTANCIA DE CUID EN FORMATO POF SE ALMACEMARÁ ANTOMÁTICAMENTE EN EL EDUNT CORRESPONDIENTE) | 3) presionar botón "crea exunt" CREA EXUNI                                                                                                    |
| 6) UNA VEZ CREADO EL ENUNT, PROCEDER CON LA CARGA DE LOS DEMÁS DOCUMENTOS.                                                                          | 4) UNA VEZ CREADO EL EXUNT, PROCEDER CON LA CARGA DE LOS DEINÁS DOCUMENTOS.                                                                                                    |
| 7) UNA VEZ REALEZADA LA CARGA DE LOS DOCUMENTOS PRESTOMAR EL BOTÓN "CARGA DOCUMENTOS" .                                                             | S) UNA VEZ REALIZADA LA CARGA DE LOS DOCUMENTOS PRESIONAR EL BOTÓN "CARGA DOCUMENTOS" .                                                                                                    |

📞 52 55 5211 8787 🛛 🌐 www.alcani.com.mx

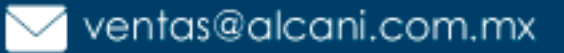

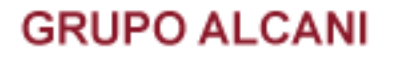

### Ejemplo de Anexo 4 Persona Moral Mexicana o de Derecho publico

6.-Para ambos casos, puede cargar el archivo de Cedula de Identificación Fiscal o Constancia de Situación Fiscal y presione el botón Finalizar.

| 1) SELECCIONAR TIPO DE CREACIÓN DE EXUNI:                                                  |                      |  |  |  |  |  |  |  |
|--------------------------------------------------------------------------------------------|----------------------|--|--|--|--|--|--|--|
| A) CAPTURA MANUAL O o B) MEDIANTE CARGA DE CIF (CÉDULA DE IDENTIFICACIÓN FISCAL DEL SAT) 🧿 |                      |  |  |  |  |  |  |  |
| CARGAR CIF EN FORMATO PDF o JPG E INDICAR GIRO Y TIPO DE PERSONA MORAL                     | CARGAR CIF PDF / JPG |  |  |  |  |  |  |  |
| 1). CIF_Constancia SIECIMSA<br>17Jul2014.pdf<br>Finalizar Eliminar                         |                      |  |  |  |  |  |  |  |
| Archivo cargado: CIF_Constancia SIECIMSA 17Jul2014.pdf                                     |                      |  |  |  |  |  |  |  |

7.-Despues de que se cargue el documento, seleccionaremos una opción a lo que aplique en el apartado de GIRO y TIPO DE ACTIVIDAD. Para terminar seleccionamos CREAR EXUNI, luego aparecerá un **botón verde** para poder cargar el documento al expediente, seguido del botón EJECUTA y nos regresara de forma automática al alta de cliente.

| 1) SELECCIONAR TIPO DE CREACIÓN DE EXUNI:                                  |                                  |  |  |  |  |  |  |
|----------------------------------------------------------------------------|----------------------------------|--|--|--|--|--|--|
| A) CAPTURA MANUAL O o B) MEDIANTE CARGA DE CIF (CÉDULA DE IDENTIFIC        | CACIÓN FISCAL DEL SAT) 🖲         |  |  |  |  |  |  |
| CARGAR CIF EN FORMATO PDF o JPG E INDICAR GIRO Y TIPO DE PERSONA MORAL     | CARGAR CIF PDF / JPG             |  |  |  |  |  |  |
| Archivo cargado: CIF_Constancia SIECIMSA 17Jul2014.pdf                     |                                  |  |  |  |  |  |  |
| FECHA CONSTITUCIÓN:                                                        |                                  |  |  |  |  |  |  |
| GIRO: NO APLICA                                                            | ~                                |  |  |  |  |  |  |
| TIPO DE PERSONA MORAL: Sociedad anonima (s.a.)                             | ~                                |  |  |  |  |  |  |
| 2) REGISTRAR DOMICILIO Y APODERADO (OPCIONAL) +                            |                                  |  |  |  |  |  |  |
| 3) PRESIONAR BOTÓN "CREA EXUNI"                                            |                                  |  |  |  |  |  |  |
| 4) UNA VEZ CREADO EL EXUNI, PROCEDER CON LA CARGA DE LOS DEMÁS DOCUMENTOS. |                                  |  |  |  |  |  |  |
| 5) UNA VEZ REALIZADA LA CARGA DE LOS DOCUMENTOS PRESIONAR EL BOTÓN "CARGA  | DOCUMENTOS".                     |  |  |  |  |  |  |
| UNA VEZ REALIZADA LA CARGA DE LOS DOCUMENTOS PRESIONAR EL SIG              | UIENTE BOTÓN -> CARGA DOCUMENTOS |  |  |  |  |  |  |

8.-Cambiaremos el estado de CONSULTA a ALTA, en el apartado de BUFETE y ABOGADO, seleccionar el bufete y el abogado al que le corresponda, para continuar presionamos el botón EJECUTA, si no hav errores nos regresara al alta del expediente.

| NCIÓN -> CONSULTA 🗸              |                                           |                         | DOCUMENTOS EXUN                   | ICURP ID REC DOMI. CNBC ANEXO POD. APO. ID APO. DOMI. APO. ESC. CON |
|----------------------------------|-------------------------------------------|-------------------------|-----------------------------------|---------------------------------------------------------------------|
|                                  | LOS REGISTROS DE CLIEN                    | TES PUEDEN BUSCA        | ARSE POR SU CÓDIGO, RFC O         | CURP                                                                |
| P CÓDIGO CLIENTE: *              | SERINTDEE R.F.C: SIE051219IN8             | Verificación de contrib | uventes en el SAT 🔎 C.U.R.P.: REG | ISTRE LA CURP FECHA DE ALTA: 020922                                 |
| TIPO:                            | SA SOCIEDAD ANONIMA 12                    | ▼ BUFETE:               | ×                                 | ABOGADO: V                                                          |
| Forma de Pago<br>Predeterminado: | PENDIENTE SELECCIONAR                     | VISO CFDI: PEN          | IDIENTE SELECCIONAR               |                                                                     |
| DENOMINACIÓN:                    | SERVICIOS INTEGRALES DE EJECUTIVOS CIMSA  | l                       | RÉGIMEN CAI                       | PITAL : SA DE CV *                                                  |
| CONTINUACION DENOMINACIÓN:       |                                           |                         | RÉGIMEN FIS                       | CAL: GENERAL DE LEY PERSON. • *                                     |
|                                  | MUESTRA DOMICILIOS: E                     | N ESTE ARCHIVO 🏾 🔍      | FISCAL (CIF) O GENERALES O        | DATOS CEDI 4 0                                                      |
| CALLE                            | CUAUTLA 102                               |                         |                                   |                                                                     |
| COLONIA / POBLACIÓN:             | MIRAVAL                                   | DELEGACIÓN: CUE         | RNAVACA                           |                                                                     |
| ESTADO:                          | MORELOS CÓDIGO POSTAL:                    | 62270 PAÍS              | : Mexico                          | ~                                                                   |
| TELÉFONOS:                       |                                           | NAC                     | IONALIDAD MEXICANO 🗸              | REGIMEN DE IVA 1 01600 🗸                                            |
| EMAIL (1):                       | joseluis.perez@casaagp.com                | EMAIL (2):              |                                   |                                                                     |
| PÁGINA WEB:                      |                                           |                         | MONEDA: 1 PESOS ??/100 M.N. 🗸     |                                                                     |
| LLEVA COMPLEMENTO PARA CA        | NDIDATOS Y PARTIDOS POLÍTICOS DEL INE? NO | ✓ ¿INCLUIR DOMIC        | ILIO DEL RECEPTOR EN ARCHIVO PD   | F DEL CFDI? NO 🗸                                                    |
|                                  | PARA PERSONAS MOR                         | ALES, INDICAR LOS DAT   | OS DEL REPRESENTANTE LEGAL        |                                                                     |
| NOMBRE:                          |                                           |                         | R.F.C.:                           | C.U.R.P.:                                                           |

📞 52 55 5211 8787 🛛 🌐 www.alcani.com.mx

🖂 ventas@alcani.com.mx

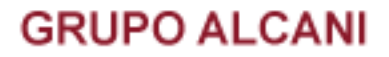

En el siguiente apartado tenemos tres opciones diferentes

MUESTRA DOMICILIOS: EN ESTE ARCHIVO 🔘 FISCAL (CIF) 🔘 GENERALES 🔘

I. EN ESTE ARCHIVO: Este apartado es el que contiene los datos para la realización de facturas, estos se cargaran de la Cedula de Identificación Fiscal o Constancia de Situación Fiscal, si se desea hacer cambios, solo deberá cambiar la función CONSULTA a CAMBIO.

|                                                                  | MUESTRA DO                      | MICILIOS: EN ESTE AR | CHIVO 🖲 FISCAL (CIF) 🔿 GENERAL      | ES O                     |  |  |  |
|------------------------------------------------------------------|---------------------------------|----------------------|-------------------------------------|--------------------------|--|--|--|
| CALLE:                                                           | CUAUTLA 102                     |                      |                                     |                          |  |  |  |
| COLONIA / POBLACIÓN:                                             | MIRAVAL                         | DELEG                | ACIÓN: CUERNAVACA                   |                          |  |  |  |
| ESTADO:                                                          | MORELOS CÓDI                    | GO POSTAL: 62270     | PAÍS: Mexico                        | <b>v</b>                 |  |  |  |
| TELÉFONOS:                                                       |                                 |                      | NACIONALIDAD MEXICANO 🗸             | REGIMEN DE IVA 1 01600 🗸 |  |  |  |
| EMAIL (1):                                                       | joseluis.perez@casaagp.com      | EMAIL (              | 2):                                 |                          |  |  |  |
| PÁGINA WEB:                                                      |                                 |                      | MONEDA: 1 PESOS ??/100 M            | N. 🗸                     |  |  |  |
| ¿LLEVA COMPLEMENTO PARA CAN                                      | DIDATOS Y PARTIDOS POLÍTICOS DI | ELINE? NO⊻ ;IN       | CLUIR DOMICILIO DEL RECEPTOR EN ARC | HIVO PDF DEL CFDI? NO 🗸  |  |  |  |
| PARA PERSONAS MORALES, INDICAR LOS DATOS DEL REPRESENTANTE LEGAL |                                 |                      |                                     |                          |  |  |  |
| NOMBRE:                                                          |                                 |                      | R.F.C.:                             | C.U.R.P.:                |  |  |  |

II. FISCAL (CIF): Los datos que aparecen aquí pertenecen a la Cedula de Identificación Fiscal o Constancia de Situación Fiscal, los datos aquí contenidos son los que aparecerán como predeterminados EN ESTE ARCHIVO.

|                             | MU                          | JESTRA DOMICILIOS:                               | EN ESTE ARCHIVO                          | O FISCAL (CIF) 🖲 GENERAL                                       | ES O                                    |                          |             |    |
|-----------------------------|-----------------------------|--------------------------------------------------|------------------------------------------|----------------------------------------------------------------|-----------------------------------------|--------------------------|-------------|----|
| CALLE:                      | CUAUTLA 102                 |                                                  |                                          |                                                                |                                         |                          |             |    |
| COLONIA / POBLACIÓN:        | MIRAVAL                     |                                                  | DELEGACIÓN                               | : CUERNAVACA                                                   |                                         |                          |             |    |
| ESTADO:                     | MORELOS                     | CÓDIGO POSTAL:                                   | 62270                                    | PAÍS: Mexico                                                   | ,                                       | •                        |             |    |
| TELÉFONOS:                  |                             |                                                  |                                          | NACIONALIDAD MEXICANO 🗸                                        | ·                                       | REGIMEN DE IVA 1 01600 🗸 |             |    |
| EMAIL (1):                  | joseluis.perez@casaagp.co   | m                                                | EMAIL (2):                               |                                                                |                                         |                          |             |    |
| PÁGINA WEB:                 |                             |                                                  |                                          | MONEDA: 1 PESOS ??/100 M                                       | 1.N. 🖌                                  |                          |             |    |
| ¿LLEVA COMPLEMENTO PARA CAN | IDIDATOS Y PARTIDOS PO      | LÍTICOS DEL INE? NO<br>Para Personas moi         | ) ▼ ¿INCLUIR<br>Rales, Indicar Lo        | DOMICILIO DEL RECEPTOR EN ARC<br>DS DATOS DEL REPRESENTANTE LE | HIVO PDF DEL CI<br>Gal                  | FDI? NO 🗸                |             |    |
| NOMBRE:                     |                             |                                                  | ]                                        | R.F.C.:                                                        |                                         | C.U.R.P.:                |             |    |
| III. GENERAI<br>aplican, e  | ES: Ingresc.<br>stos se mov | o de datos<br>rerán al apa<br>JESTRA DOMICILIOS: | de domic<br>artado de<br>EN ESTE ARCHIVO | EN ESTE ARCH                                                   | te, si se<br><mark>IVO</mark> .<br>ES 0 | ingresan datos           | y se        |    |
| CALLE:                      |                             |                                                  |                                          |                                                                |                                         |                          |             |    |
| COLONIA / POBLACIÓN:        |                             |                                                  | DELEGACIÓN                               | :                                                              |                                         | _                        |             |    |
| ESTADO:                     |                             | CÓDIGO POSTAL:                                   |                                          | PAÍS:                                                          |                                         | <u> </u>                 |             |    |
| TELÉFONOS:                  |                             |                                                  |                                          | NACIONALIDAD MEXICANO V                                        | •]                                      | REGIMEN DE IVA 1 01600 🗸 |             |    |
| EMAIL (1):                  |                             |                                                  | EMAIL (2):                               |                                                                |                                         |                          |             |    |
| PAGINA WEB:                 |                             |                                                  |                                          | MONEDA: 1 PESOS ??/100 M                                       | 1.N. ¥                                  |                          |             |    |
| ¿LLEVA COMPLEMENTO PARA CAN | IDIDATOS Y PARTIDOS PO      | LITICOS DEL INE? NO<br>Para Personas moi         | Ì♥ ¿INCLUIR<br>Rales, Indicar Lo         | DOMICILIO DEL RECEPTOR EN ARC<br>)s datos del representante le | HIVO PDF DEL CI<br>Gal                  | FDI? NO 🗸                |             |    |
| NOMBRE:                     |                             |                                                  | ]                                        | R.F.C.:                                                        |                                         | C.U.R.P.:                |             |    |
|                             |                             |                                                  |                                          |                                                                |                                         |                          |             |    |
| 5211 8787                   | <b>()</b>                   | ww.alc                                           | ani.cc                                   | om.mx                                                          | $\geq$                                  | ventas@al                | lcani.com.i | mx |

Molino #13, Nextitla, C.P 11420, Miguel Hidalgo, Ciudad de México

52 55

# **GRUPO ALCANI**

## Creadores de Software

9.-Despues de que se haya dado de ALTA, deberemos seleccionar el TIPO DE OPERACIÓN, el/la ASISTENTE y la DELEGACIÓN, presionamos el botón EJECUTA para continuar.

|                                                                                                  |                 | LISTA CLIENTES         | MANT, CLIENTES                    |                 | VALIDAR FOR         | IMA LIMPIAR FORMA | <b>0</b> |
|--------------------------------------------------------------------------------------------------|-----------------|------------------------|-----------------------------------|-----------------|---------------------|-------------------|----------|
| RRORES ENCONTRADOS!<br>IIPO DE OPERACION NO REGISTRADO.<br>DELEGACION o MUNICIPIO NO REGISTRADO. |                 |                        |                                   |                 |                     |                   |          |
|                                                                                                  | DOCUMEN         | ITOS EXUNI CURP ID RFC | DOMI. CNBC ANEXO POD. AI          | PO. ID APO. DOM | II. APO. ESC. CONS. |                   |          |
| PN° EXPEDIENTE PROVISIONA                                                                        | AL: 001873 -    | 0 FECHA:               | 50922                             |                 |                     |                   |          |
| TIPO DE OPERACIÓ                                                                                 | ÓN: 241 PODERES | (PERSONAS FISICAS      | S)                                | ✓ P             | ODERES (PERSONA     | S MORALES)        |          |
| 🔎 CÓDIGO DE PODERDAN                                                                             | TE: MEZCASARM   | MEZCALES CA            | SA ARMANDO! SA DE (               | CV TIPO D       | E PROTOCOLO 1 OF    | RDINARIO          | ~        |
| ABOGAD                                                                                           | DO: ADM ADMON   |                        | ✓ ASISTENTE:                      | AI ALMA IB/     | ARRA OCANA          | ~                 |          |
| BUFET                                                                                            | TE: 157 157     | SERVIDUMBRES D         | E PASO 🗸 F                        | RESPONSAB       | LE:                 |                   |          |
| ENTIDAD FEDERATIV                                                                                | VA: 1 CDMX 🗸 🗸  | DELEGACIÓN: 0          | 012 TLALPAN 010                   |                 | ~                   |                   |          |
| ESTATU                                                                                           | US:[            | ~                      | •                                 |                 |                     |                   |          |
|                                                                                                  |                 | Nº DE PODERES / REV    | OCACIONES POR INSTRUME            | ENTO: 1         |                     |                   |          |
|                                                                                                  |                 | Nº DE MANDANTE         | S / PODERDANTES POR POE<br>REVOCA | CIÓN: 0         |                     |                   |          |
|                                                                                                  | ė               | EL PODER QUE SE OTORO  | 3A ES IRREVOCABLE (LFPIO          | RPI)?: SI 🔿 N   | o 🔘                 |                   |          |

10.-Nos arrojara un recuadro, en el cual ingresaremos la descripción u omitirlo cual sea el caso con el botón EJECUTA.

|                                       | EJECUTA             | FIN PROCESO                                        |                                |   |
|---------------------------------------|---------------------|----------------------------------------------------|--------------------------------|---|
| · · · · · · · · · · · · · · · · · · · |                     |                                                    |                                |   |
| LA DESCRIPCION MAXIM                  | RIPCION ADICIONAL D | EL EXPEDIENTE 00 <sup>-</sup><br>ER LOS 370 CARACT | 1873 - 0<br>ERESIO 5 RENGLONES | _ |
| PODERES (PERSONAS MORALE              | S)                  |                                                    |                                |   |
|                                       |                     |                                                    |                                | 2 |

10.1.-Nos dará un aviso diciendo que la información ha sido guardada correctamente, volvemos a presionar el botón FIN DE PROCESO.

|                                        |                                                                         | EJECUTA | FIN PROCESO |  |  |  |  |  |  |
|----------------------------------------|-------------------------------------------------------------------------|---------|-------------|--|--|--|--|--|--|
|                                        |                                                                         |         | -           |  |  |  |  |  |  |
| AVISOS!                                |                                                                         |         |             |  |  |  |  |  |  |
| INFORMACION GRABADA SATISFACTORIAMENTE |                                                                         |         |             |  |  |  |  |  |  |
|                                        | DESCRIPCION ADICIONAL DEL EXPEDIENTE 001873 - 0                         |         |             |  |  |  |  |  |  |
|                                        | LA DESCRIPCION MAXIMA NO PUEDE EXCEDER LOS 370 CARACTERES O 5 RENGLONES |         |             |  |  |  |  |  |  |
|                                        | PODERES (PERSONAS MORALES)                                              |         |             |  |  |  |  |  |  |
|                                        |                                                                         |         |             |  |  |  |  |  |  |
|                                        |                                                                         |         |             |  |  |  |  |  |  |
|                                        |                                                                         |         |             |  |  |  |  |  |  |

11.-La siguiente pestaña nos ayudara a ingresar los nombres de acuerdo a la operación, dé de alta a los comparecientes que requiera, en el caso de no ingresar más o ya haya terminado de ingresar a los comparecientes, presionaremos dos veces el botón EJECUTA para continuar al final.

|                                                                        |              |                         |                              |                      |            |                  | DAR FOF | MA     | LIM    | IPIAR FOR | IMA  |            |               |               |
|------------------------------------------------------------------------|--------------|-------------------------|------------------------------|----------------------|------------|------------------|---------|--------|--------|-----------|------|------------|---------------|---------------|
| EXUNI (LFPIORPI) DUPLICAR NOMBRES PAG. ANTERIOR PAG. SIGUIENTE EJECUTA |              |                         |                              |                      | FIN        | DE PRO           | OCESO   |        |        |           |      |            |               |               |
| CAPTURA DE NOMBRES PARA INDICES CUENTA CON EXUNI 🗸 EXUNI (LFPIORPI) 🎽  |              |                         |                              |                      |            |                  |         |        |        |           |      |            |               |               |
| FUNCIÓN                                                                | TIRO         | C.U.R.P> PRIMER RENGLÓN | APELLIDOS -> PRIMER RENGLÓN  | CARACTER             | CYLINI     | DOCUMENTOS EXUNI |         |        |        |           |      |            | 1             |               |
| FUNCION                                                                |              | R.F.C> SEGUNDO RENGLÓN  | NOMBRE(S) -> SEGUNDO RENGLÓN | JNDO RENGLÓN         |            | CURP             | ID RF   | с ромі | . CNBC | ANEXO     | APO. | ID<br>APO. | DOMI.<br>APO. | ESC.<br>CONS. |
|                                                                        | PERS MORAL V | <b>F</b> [SAC051219M82  | MEZCALES CASA ARMANDO        | SOLICITANTE: SI O NO | <b>~</b> 🗄 | ×                | ×v      | ×      | ×      | ×         | ×    | ×          | ×             | ×             |
| ~                                                                      |              |                         |                              |                      | ł          |                  |         |        |        |           |      |            |               |               |

📞 52 55 5211 8787 🛛 🌐 www.alcani.com.mx

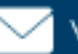

💛 ventas@alcani.com.mx

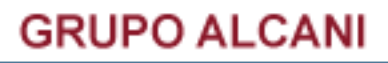

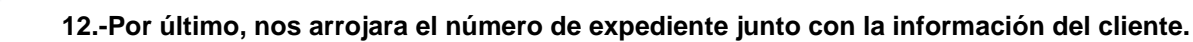

| D                                                             | UPLICAR DEL EXP.      | LISTA CLIENTES    | CAPTURA NOMBRES                  | MANT. CLIENTES         | COMENTARIOS                     | EJECUTA          | FIN DE PROCESO |  |  |  |
|---------------------------------------------------------------|-----------------------|-------------------|----------------------------------|------------------------|---------------------------------|------------------|----------------|--|--|--|
| AVISOS!                                                       |                       |                   |                                  |                        |                                 |                  |                |  |  |  |
| Esta persona moral YA tiene EXUNI                             | > MEZCALES CASA ARMAN | IDO               |                                  |                        |                                 |                  |                |  |  |  |
| EXPEDIENTE DADO DE ALTA !!!!!!! E                             | L NUMERO ASIGNADO ES: | 220075-0          |                                  |                        |                                 |                  |                |  |  |  |
|                                                               |                       | DOCU              | IENTOS EXUNI CURP ID RF<br>X X V | C DOMI. CNBC ANEXO POD | APO. ID APO. DOMI. APO. ESC.    | CONS.            |                |  |  |  |
|                                                               | ₽ N° EXPEDIE          | NTE : 220075 -    | 0 DESPLIEG                       | A DESCRIPCION ADI      | icional 🗆 🛛 Fecha:              | 50922            |                |  |  |  |
|                                                               | TIPO DE OPERA         | CIÓN: 241 PODERES | (PERSONAS FISICAS                | )                      | <ul> <li>PODERES (PI</li> </ul> | ERSONAS MORALES) |                |  |  |  |
| P                                                             | CÓDIGO DE PODERDA     | ANTE: MEZCASARM   | MEZCALES CAS                     | A ARMANDO! SA DE (     | CV TIPO DE PROTOCO              | LO 1 ORDINARIO   | <b>~</b>       |  |  |  |
|                                                               | ABOO                  | GADO: ADM ADMON   |                                  | ✓ ASISTENTE:           | AI ALMA IBARRA OCAN             | A 🗸              |                |  |  |  |
|                                                               | BU                    | FETE: 157 15      | 7 SERVIDUMBRES DE                | PASO V F               | RESPONSABLE:                    |                  |                |  |  |  |
|                                                               | ENTIDAD FEDERA        | ATIVA: 1 CDMX 🗸 🗸 | DELEGACIÓN: 00                   | 12 TLALPAN 010         | ~                               |                  |                |  |  |  |
|                                                               | EST                   | ATUS:             | ~                                |                        |                                 |                  |                |  |  |  |
| № DE PODERES / REVOCACIONES POR INSTRUMENTO:                  |                       |                   |                                  |                        |                                 |                  |                |  |  |  |
| № DE MANDANTES / PODERDANTES POR PODER O<br>REVOCACIÓN: 0     |                       |                   |                                  |                        |                                 |                  |                |  |  |  |
| ¿EL PODER QUE SE OTORGA ES IRREVOCABLE (LFPIORPI)?: SI 🔿 NO 📵 |                       |                   |                                  |                        |                                 |                  |                |  |  |  |

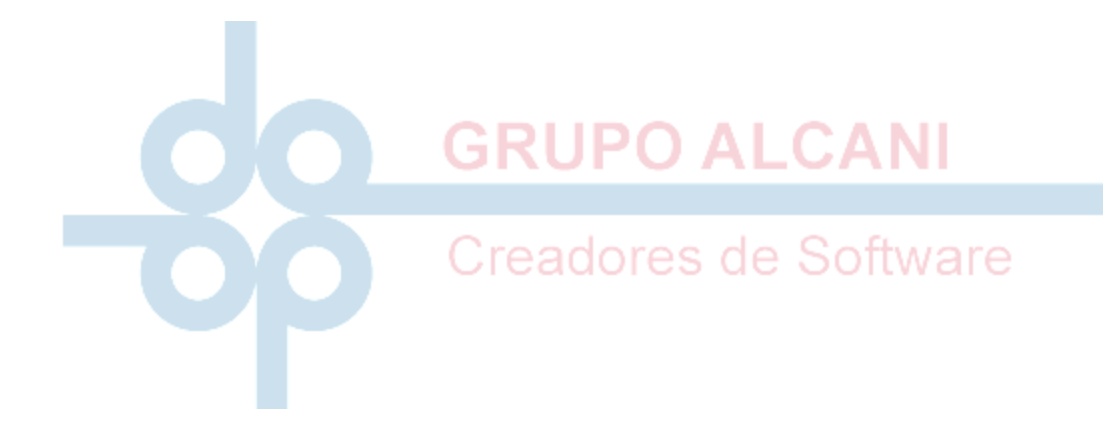

**L** 52 55 5211 8787

www.alcani.com.mx

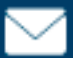

🖂 ventas@alcani.com.mx